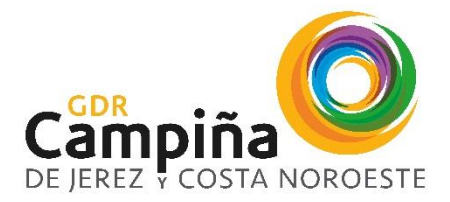

Plaza Ayuntamiento, s/ n 11570 La Barca de la Florida | T: 956929034 | W: www.jerezrural.com

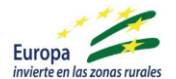

## PRESENTACIÓN TELEMÁTICA SUBSANACIÓN 2020

A continuación se explica de manera resumida cuáles son los pasos a seguir:

1. Deberán dirigirse a la URL

https://www.juntadeandalucia.es/organismos/agriculturaganaderiapescaydesarrollosostenible/a reas/desarrollo-rural/paginas/ayudas-leader-submedida-19-2.html

|                                    | • Sevila                                                                                                    |                                                        |
|------------------------------------|----------------------------------------------------------------------------------------------------|--------------------------------------------------------|
| y pinchar Acceso oficina virtual a | Convocatoria 2020:                                                                                                    |                                                        |
| Comunicaciones Submedida 19.2      | Plazo de presentación de solicitudes: del 20 de octubre hasta el 19 de en                                                                                                    | 2021.                                                  |
| Convocatoria. 2020                 | Resolución de 27 de noviembre de 2020, de la Dirección General de Industri<br>Agroalimentaria, por la que se amplia el plazo máximo de presentación de so<br>Resolución de 13 de octubre de 2020, hasta el 19 de enero de 2021. | .s, Innovación y Cadena<br>licitudes establecido en la |
|                                    | Datos básicos                                                                                                    |                                                        |
|                                    |                                                                                                    | M                                                      |
|                                    | <ul> <li>Cómo realizar el trámite</li> </ul>                                                                                                    |                                                        |
|                                    | Normativa                                                                                                    |                                                        |
|                                    | <ul> <li>Información adicional</li> </ul>                                                                                                    |                                                        |
|                                    | Seguimiento                                                                                                    |                                                        |
|                                    | Acceso oficina virtual a Comunicaciones Submedida 19.2 Conv. 2020                                                                                                    |                                                        |
|                                    | <ul> <li>Acceso oficina virtual a todos los trámites:</li> </ul>                                                                                                    |                                                        |
|                                    | <ul> <li>Anexo III: Alegaciones</li> </ul>                                                                                                    |                                                        |
|                                    | <ul> <li>Anexo IV: Solicitud de pago</li> </ul>                                                                                                    |                                                        |
|                                    | <ul> <li>Anexo V: Solicitud de anticipo</li> </ul>                                                                                                    |                                                        |
|                                    | <ul> <li>Más información: Detalle de AYUDAS PREVISTAS EN LAS ESTRATEGIAS I<br/>LEADER EN EL MARCO DE LA SUBMEDIDA 19.2 DEL PROGRAMA DE DES<br/>ANDALUCÍA 2014-2020 (Anexo 1).</li> </ul>                                        | IE DESARROLLO LOCAL<br>RROLLO RURAL DE                 |
|                                    | . Cuis bésis para la superimentación u compatación de esticitados de su                                                                                                    |                                                        |

2. En la siguiente pantalla, hay que validar el acceso con certificado digital de <u>la persona</u> <u>Solicitante o del Representante legal de la entidad solicitante</u>, en el apartado Acceso con Certificado:

|                                                                                                    |                                                                                                    |                                                 | Atces                                                                            | o con Certificado | •                                                              |                                                         |
|----------------------------------------------------------------------------------------------------|----------------------------------------------------------------------------------------------------|-------------------------------------------------|----------------------------------------------------------------------------------|-------------------|----------------------------------------------------------------|---------------------------------------------------------|
| Tràmites disponibles<br>Desde esta pantala podrà mejertar solicitudes<br>telemàtiquemente, esi como descargar los impresos<br>necesarios para la presentación manual de los mismes | Mis borradores<br>Para poder acceder a sus borradores y a la casolía de<br>sus estendentes yulter en Accese cos Certificado | Para poder aquèter a sus<br>sus expeciences put | Mis expectences<br>porradores y a la consulta de<br>se en Acceso con Certificado | Para poder a      | Mis documente<br>coeder a sus horrado<br>pedientes pulse en Ar | os presenta:<br>res y a la consult<br>cceso con Cercifi |
| Trámite                                                                                                    |                                                                                                    | Vigencia                                        | Tramitar                                                                         | Detaile           | Impresos                                                       | Formularios                                             |
| Comunicaciones Submedida 19.2 Convocatoria 2020                                                                                                    |                                                                                                    | [Permanente]                                    | -                                                                                | 6                 | 1                                                              | 1                                                       |

3. Una vez autenticado con el certificado digital, hay que pinchar en la flecha verde (tramitar)

|                                                                         |                                                                          |                            | Acces           | o con Certificado | 0             |                                     |
|-------------------------------------------------------------------------|--------------------------------------------------------------------------|----------------------------|-----------------|-------------------|---------------|-------------------------------------|
| Trámites disponibles<br>Desce esta pantalla padrá presentar solicitudes | Mis borradores<br>Para poder acceder a sus borradores y a la consulta de | Para poder acceder a sus t | Mis expedientes | Para poder a      | Mis documente | os presentad<br>res y a la consulta |
| necesarios para la presentación manual de los mismos                    |                                                                          |                            |                 |                   |               |                                     |
| ramite                                                                  |                                                                          | Vigencia                   | Tramitar        | Detalle           | impresos      | Formularios                         |
| omunicaciones Submedida 19.2 Convocatoria 2020                          |                                                                          | [Permanente]               |                 | (1)               | 1             | 1                                   |

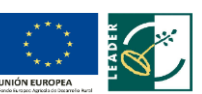

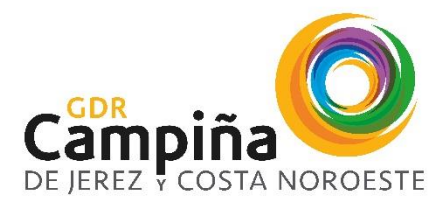

Plaza Ayuntamiento, s/ n 11570 La Barca de la Florida | T: 956929034 | W: www.jerezrural.com

4. Aparecerá la pantalla siguiente y tendremos que acceder, en primer lugar, al apartado **FORMULARIOS,** y en la parte inferior de la página se accederá a Cumplimentar.

| Datos de la solicitud<br>En esta pantalla podri obtener<br>información general y ayuda de como<br>cumplimentar la solicitud. | ormularios<br>nerta pantalla podrá acceder a todar<br>formularion securanos para<br>umplamentar la solucitud.                                                                                                    |
|----------------------------------------------------------------------------------------------------|----------------------------------------------------------------------------------------------------|
| Resumen                                                                                                    | Formularios: Comunicaciones Submedida 19.2 Convocatoria 2020                                                                                                    |
| 0 de 1                                                                                                    | INSTRUCCIONES BÁSICAS PARA CUMPLMENTAR EL PORMULARO<br>• Picke el botón "Cumplimmetar" en la parte inferior de la pantalla para acceder al formulario de la comunicación io bren "Céltar" en caso de estar accedende a un borrador                                                                                                    |
| formularios obligatorios completados                                                                                         | para la presentación telemática).                                                                                                    |
| Leyenda                                                                                                    | El formulario consta de 3 paginas.     e En cada pagina del formulario, indicue los datos solicitados que procedan.                                                                                                    |
| Estándar 😝 Errores                                                                                                    | <ul> <li>Cuando termine de cumplimentar los datos de una página, pulse el botón "Página Siguiente" (lo encontrará en la parte superior e inferior de cada página).</li> <li>Cuando termine de cumplimentar los datos de la última página, pulse el botón "Guardar y Terminu" (lo encontrará en la parte superior e inferior de la última página).</li> </ul>                                                                                                    |
| Documento Firmable 😔 No completado                                                                                           | INSTRUCCIONES BÁSICAS PARA LA PRESENTACIÓN TELEMÁTICA                                                                                                    |
| (') Obligatorio                                                                                                    | Una vez termine de caraplimetar y gardar el formulario completo (o caudo acceda a un borndor grabado previamente), en entraris uno de exton menajen:                                                                                                    |
|                                                                                                    | <ul> <li>rias la mina electrónica de la comunicación, oser por a presentaria celemenciamente y osponora la opción de descargarse el ocumento presentado con so sento de<br/>registro.</li> </ul>                                                                                                    |
|                                                                                                    | INSTRUCCIONES BÁSICAS PARA LA PRESENTACIÓN PRESENCIAL                                                                                                    |
|                                                                                                    | Una vez termine de cumplimentar y guardar el formulario completo, tendrá la opción de descargar el impreso a través del enlace (Descargar Impreso) para poder presentarlo de forma presencial.                                                                                                    |
|                                                                                                    | SE DEBE TENER EN CUENTA LO SIGUIENTE:                                                                                                    |
|                                                                                                    | <ul> <li>Les dats macades con un (1) sun de complimentación deliganta).</li> <li>En cada jugita del function, para pular da holo de "Nigita siguiente" se comprobaria las validaciones que correspondan de los datos cumplimientados en la páglina actual.</li> <li>Si al pular es holón de "Nigita Siguesta" cibaena que el formulario se mantiene en la misma página, revise y subsare el contenido de la misma (se mostrarán mensa)<br/>se da pular del funcción de internetiva.</li> <li>Las Bornadores son paradados a través del botón "Guardar y Terminar" al final de la cumplimentación pero no a través de los botones Guardar intermedios</li> </ul> |
|                                                                                                    | Titulo Estado Cumplimentar                                                                                                    |
|                                                                                                    |                                                                                                    |
|                                                                                                    | ATENCIÓH: Su solicitud está incompleta, por lo que no podrá presentaria.                                                                                                    |

Este formulario consta de 3 páginas que se deberán cumplimentar con los datos de la persona o entidad solicitante, datos del proyecto (N° Exped y N° ARIES) y apartados EXPONE y SOLICITA.

En cuanto al N° de Expediente y N° ARIES, están disponibles en la TABLA N° ARIES que encontraréis en los siguientes apartados de nuestra web\_

- CA02 Campiña de Jerez → <u>http://jerezrural.com/web/guest/campina-requerimiento-</u> subsanacion-2020
- CA03 Costa Noroeste de Cádiz →<u>http://jerezrural.com/web/guest/costa-requerimiento-</u> subsanacion-2020

LA CORRECTA CUMPLIMENTACIÓN DE ESTOS DOS CAMPOS ES FUNDAMENTAL PARA QUE LA DOCUMENTACIÓN LLEGUE CORRECTAMENTE TANTO A LA CONSEJERÍA COMO AL GDR.

UNA VEZ CUMPLIMENTADO EL FORMULARIO SELECCIONAMOS LA OPCIÓN GUARDAR Y TERMINAR

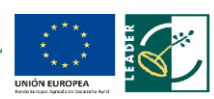

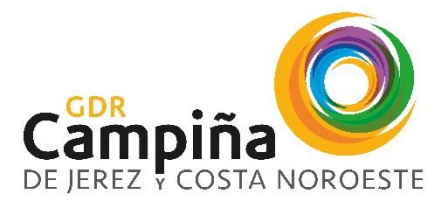

Plaza Ayuntamiento, s/ n 11570 La Barca de la Florida | T: 956929034 | W: www.jerezrural.com

5. Se volverá a la pantalla anterior y se tendrá que seleccionar el botón ADJUNTOS.

| Datos de la solicitud<br>En esta pantalla podri obtener<br>información general y ayuda de corio<br>cumplimentar la solicitud.                                                                                                    | Formularios Christia podrá accoder a Data partalla podrá accoder a Deneta partalla podrá accoder a Deneta partalla podrá adjurtar Denetación Denetación De |  |
|----------------------------------------------------------------------------------------------------|----------------------------------------------------------------------------------------------------|--|
| Resumen<br>O de 1<br>formularios obligatorios completados<br>Leyenda<br>Standar<br>Standar<br>St | Adjuntos: Comunicaciones Submedida 19.2 Convocatoria 2020<br>INSTRUCCONES BácicaS PARA OTROS DOCUMENTOS ADJUNTOS<br>En este apartado, será posible aportar cualquier documentación que se considere oportuna para la presentación de la comunicación.                                                                                                    |  |
| Jorda de Andalucia<br>Concrobar compatibilidad de consociente de firma<br>Accentibilidad Istatulezal Versión 3.12.2                                                                                                    |                                                                                                    |  |

Ahí se irán incorporando los archivos necesarios para la subsanación (solicitud subsanada, memoria, plan financiero, documento zip de CREA, documento de criterios de selección, declaraciones juradas,....en su caso, dependiendo de lo requerido). Recordar que cada archivo no puede superar los 10 megas. Los archivos deben estar en formato pdf o si se van a comprimir, deberán ser en ZIP y no RAR, ya que esta plataforma no admite ese formato.

6. Cuando todo esté subido, se seleccionará <u>Presentar la Solicitud</u> y se firmarán todos los documentos y el formulario, con firma digital. Hasta que todos los documentos no tengan la fecha de firma, no se podrá presentar. Posteriormente, y para finalizar, habrá que seleccionar <u>Continuar con la Presentación</u>.

Este trámite se puede repetir tantas veces como las que el solicitante necesite presentar documentación mientras esté abierto el periodo de subsanación.

Así mismo, os informamos que se han puesto a vuestra disposición diferentes modelos de certificados para facilitar su presentación, disponibles en nuestra WEB en el apartado de Requerimiento de Subsanación para cada una de las ZRL.

Para cualquier duda podéis poneros en contacto con el equipo técnico.

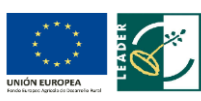